## คู่มือ ขั้นตอน การใช้บริการ E-SERVICE

เทศบาลตำบลดอนเจดีย์

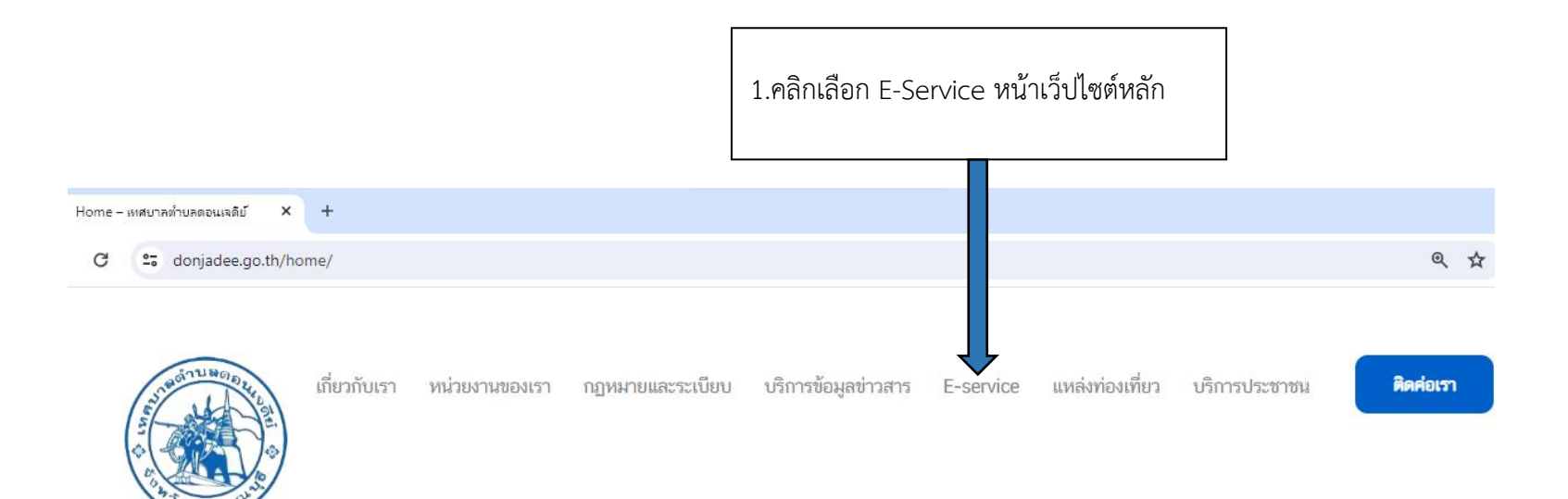

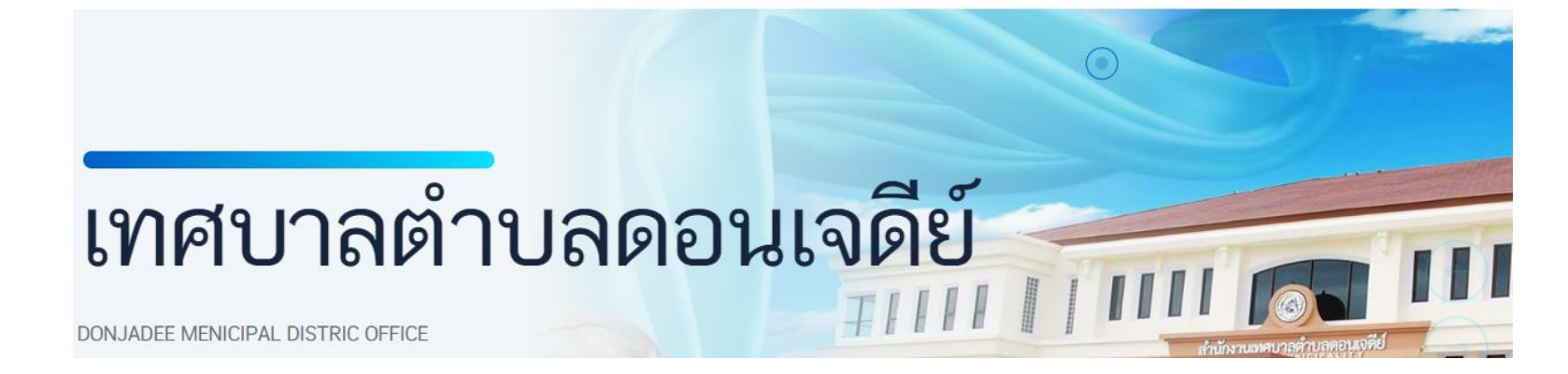

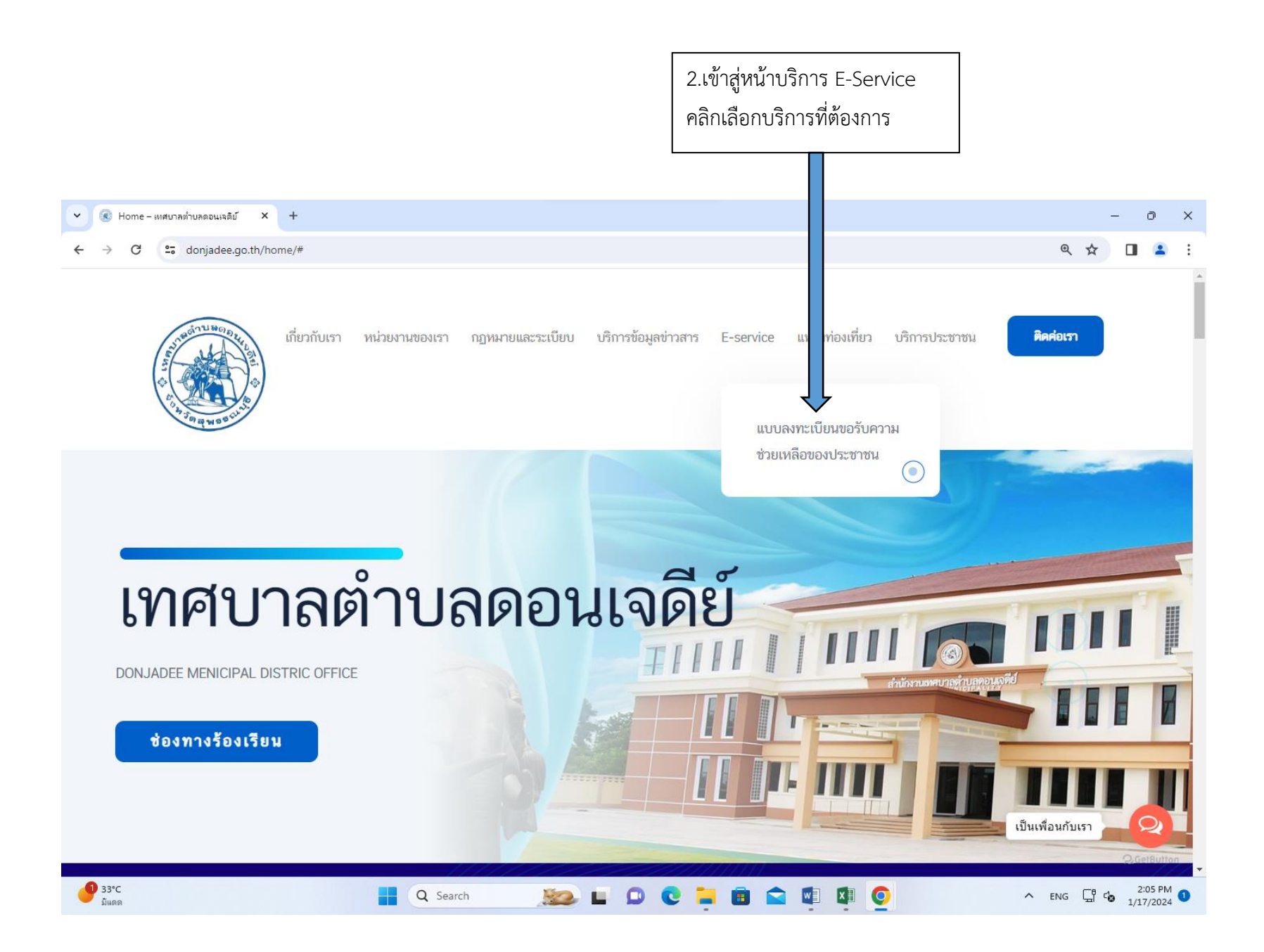

| <ul> <li>แบบละเหลมียนขอรับความช่วยเหลือข</li> <li>+</li> </ul> |                                                                                                    | - ō ×                                         |
|----------------------------------------------------------------|----------------------------------------------------------------------------------------------------|-----------------------------------------------|
| ← → C                                                          | Se_IP-8bXNStWKpBraA-t6okyykOScOI_qAftsh8XBUz2IcIg/viewform?fbclid=IwAR14q5IIekxNBEcm6axJ_Mr                                                                               | nMrGKFoU03iF4W_OizX1426qWCJG0o 🛧 🔲 💄 🗄        |
|                                                                | แบบลงทะเบียนขอรับความช่วยเหลือของ<br>ประชาชน<br><sup>เทศบาลดำบลดอนเจดีย์</sup><br>อำเภอดอนเจดีย์ จังหวัดสุพรรณบุรี<br>Sign in to Google to save your progress. Learn more |                                               |
|                                                                | * Indicates required question<br>ชื่อ-นามสกุล *<br>Your answer                                                                                                    | 3.กรอกข้อมูลผู้ขอใช้บริการ<br>ให้ครบทุกหัวข้อ |
|                                                                | เบอร์โทรศัพท์*<br>Your answer                                                                                                    |                                               |
| <b>B</b>                                                       | ที่อยู่ *<br>Your answer                                                                                                    |                                               |
| <ul> <li>33°C</li> <li>มีแดด</li> </ul>                        | 📲 🔍 Search 🛛 🔊 🖬 🗭 🔹 🖬 🦉                                                                                                    | ▲ ENG 🖫 🕼 2:11 PM 🕚                           |

| <ul> <li>แบบลงหนีเบียนขอรับความช่วยเหลือง: × +</li> </ul> | _                                                                                                    | o x          |
|-----------------------------------------------------------|----------------------------------------------------------------------------------------------------|--------------|
| ← → C C docs.google.com/forms/d/e/1FAlpQL                 | Se_IP-8bXNStWKpBraA-t6okyykOScOI_qAftsh8XBUz2lclg/viewform?fbclid=lwAR14q5llekxNBEcm6axJ_MnMrGKFoU03iF4W_OizX1426qWCJG0o 🛧 🔲                                                                                                    | 😩 :          |
|                                                           | อีเมล์ (ถ้ามี)<br>Your answer                                                                                                    |              |
|                                                           | เรื่องที่ขอรับความช่วยเหลือ *<br>Your answer                                                                                                    |              |
|                                                           | คำแนะนำการใช้ระบบบริการออนไลน์ E-service<br>1.โปรดกรอกแบบฟอร์มให้ครบถ้วนเพื่อสะดวกในการติดต่อกลับ<br>2.โปรดใช้ถ้อยคำสุภาพ และตรวจสอบความเรียบร้อยก่อนส่งข้อมูล<br>3.หากมีข้อสงสัยหรือต้องการสอบถามข้อมูลเพิ่มเติมโปรดติดต่อเทศบาลตำบลดอนเจดีย์<br>โทร.035-591-240 |              |
|                                                           | Your answer                                                                                                    |              |
| 4.กดส่งข้อมูล                                             | Submit Clear form                                                                                                    |              |
|                                                           | Never submit passwords through Google Forms.                                                                                                    |              |
|                                                           | This content is neither created nor endorsed by Google. <u>Report Abuse</u> - <u>Terms of Service</u> - <u>Privacy Policy</u>                                                                                                    |              |
|                                                           | Google Forms                                                                                                    | <b>.</b>     |
| 33°С<br>มัщор                                             | 📲 Q Search 🔊 🔛 📭 😋 🧮 🗃 🕿 🗐 🖉 🧕 🕺 🖓 🖓 🖓 2::                                                                                                    | 4 PM<br>2024 |

## เรื่องที่ขอรับความช่วยเหลือ \*

ศำตอบของคุณ

1 32°C

มีแดด

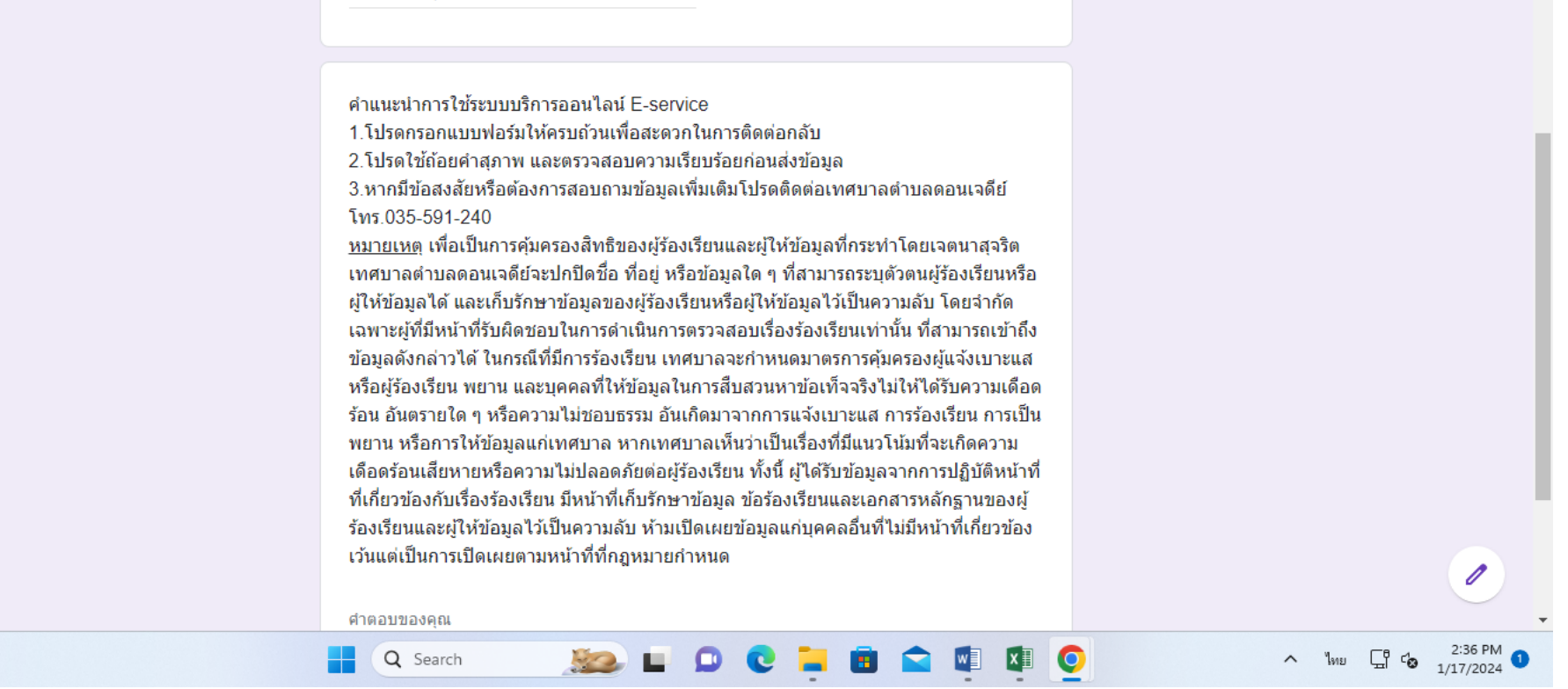